# 経営学部

# Web 履修登録ガイド

## 2018年度

## < Web履修システム URL >

https://www.as.hosei.ac.jp/

< Web 履修等 日程・期間 >

◆ Web 履修申請期間
 : 2018年4月17日(火) ~ 4月23日(月)
 ※各日ともに、その日の 10:00~24:00
 ※4月24日(火)以降は科目の追加・変更はできません。

◆ 履修登録確認通知書の公開 : 2018年 5月 7日(月) 10:00 ~

◆ 履修取消期間: 2018年 5月 7日(月) ~ 5月 11日(金)

※各日ともに、その日の 10:00~ 24:00
 ※通年科目を秋学期に取り消すことはできません。
 通年科目の取消を行う場合は、必ずこの期間中に作業してください。
 ※科目の追加・変更はできません。

< PC操作やネットワーク等に関する問合せ先 >

法政大学Web履修コールセンター

- 電話番号: 03-5613-3608
- 開設期間: 2018年4月2日(月)~5月1日(火)
- 開設時間: 各日ともに、その日の 10:00 ~ 26:00 (ただし4月2日(月)は9:00~、5月1日(火)は~27:00)

#### 履修登録スケジュール

#### 事前準備

- ・「履修の手引き」「シラバス」「時間割」「成績通知書」「統合認証アカウント/パスワード」を用意する
- ・履修の手引きやシラバスを読む
- ・事前の選抜や抽選に参加する(電算授業、選択語学、少人数授業等で必要のある場合)
  - → 情報処理演習 I/Iの抽選は授業開始前 抽選エントリー期間:4/3(火)~4/5(木) ※Webでエントリー

※秋学期科目、通年科目等も全て登録します。

を参照して Web 上で申請

Web 履修登録ガイド

→ 選択語学や少人数授業、情報処理演習 I/II以外の電算授業は1回目の授業に出席し、受講許可を得る。 ※電算授業:パソコンを使用する授業です

・自分の時間割を決める

Web 履修登録申請

4/17(火)~ 4/23(月)

各日ともに、その日の 10:00~24:00

・上記の期間を過ぎると、履修登録画面を開くことができません。

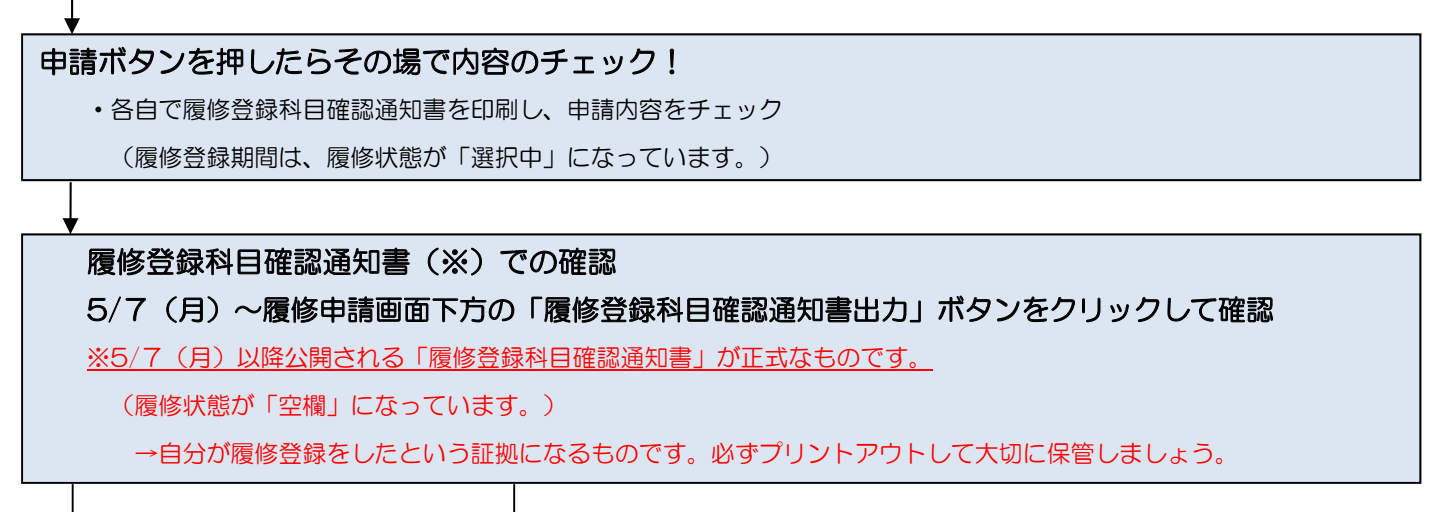

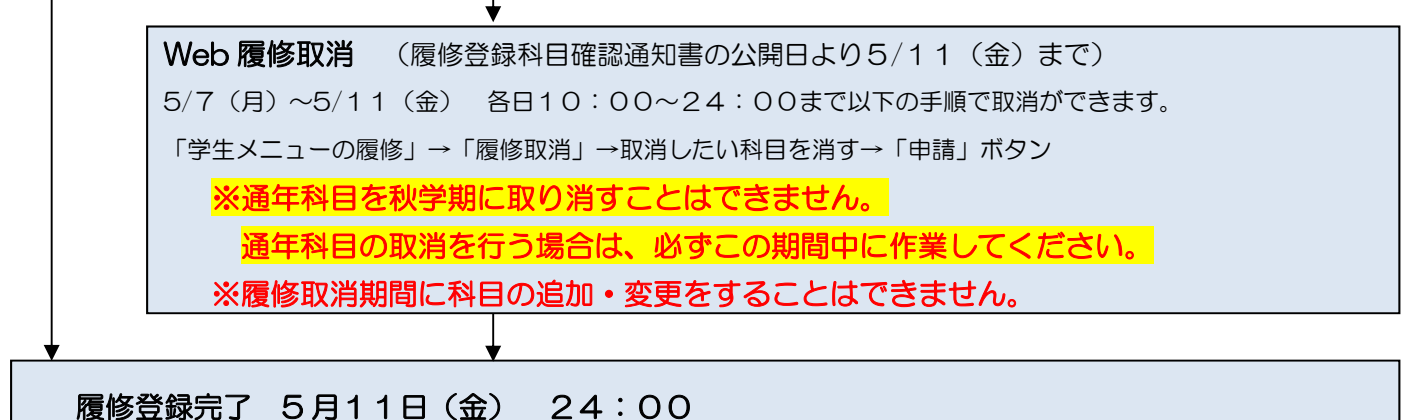

※秋学期初めの履修登録科目の追加・変更・削除については「履修の手引き」を参照してください。 必ず綿密な履修計画を立てた上で1年間分の履修登録をしましょう。

## もくじ

| Web 履修登録とは            | 1  |
|-----------------------|----|
| Web 履修の受付時間           | 1  |
| 履修登録の事前準備             | 2  |
| Web 履修登録画面へのアクセス・ログイン | 4  |
| 履修申請を行う               | 5  |
| 履修申請の具体例              | 12 |
| 履修登録科目確認通知書で確認を行う     | 14 |
| パソコンのエラー関連            | 17 |
| 使用PCについて              | 23 |
| 各種問合せ先                |    |

## 事前に登録されている科目

- ・ 必修英語(1年生、2年生(パターンAの学生のみ))
- ・ 必修体育(1年生のみ)
- ・集中体育(選択授業として履修する場合のみ)
- ・当選した情報処理演習 Ⅰ/Ⅱ

## 自分で登録が必要な科目

- 必修諸外国語
- ・再履修する必修科目(英語・諸外国語・体育)

• 演習

- ・情報処理演習Ⅰ/Ⅱ以外の電算授業(情報科学実習Ⅰ/Ⅱ等)
- ・その他(ILAC 科目/市ヶ谷基礎科目・専門科目等)

Web 履修登録とは

履修登録の申請を、Web(インターネット)を利用してコンピュータ画面で行うことです。 **履修登録は年に1回です。1年間に履修する科目はすべて春学期の初めに登録します。** ただし、秋学期に秋学期科目の「追加」「変更」「削除」を認めます(通年科目の「追 加」「変更」「削除」はできません)。

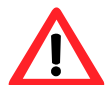

授業支援システムの「自己登録」は、履修登録とは異なります。授業支援システムで科 目の登録をしても、履修登録をしたことにはなりませんので注意してください。

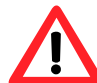

スマートフォンサービスからも履修登録・取消が可能です。スマートフォンサービスは Web版とURLが異なりますのでご注意ください(P.4 参照)。

Web 履修の受付時間

受付時間は夜まで!

→ 期間中 各日ともに、その日の 10:00 ~ 24:00 まで受け付けをしています。 最終日に慌てて登録しないよう、余裕を持って登録してください。

期間内は変更ができます!

期間内であれば、履修登録の内容を何回でも変更できます!

→4/17(火)~4/23(月) 各日ともに、その日の 10:00~24:00
 申請受付時間内であれば、何度でも申請した内容を変更することができます。

エラーはその場でチェック!

履修登録のエラー確認がすぐにできます!

- →履修登録をするときにエラーのある状態で申請をしようとすると、エラーメッセージが 出ます。必ず全てのエラーの対処をしましょう。
  - 例: 履修登録できる単位の上限を超えて履修登録しようとした。

→履修登録申請した内容が自分でチェックできます。 期間内であれば、「履修登録科目確認通知書」を自分で印刷して内容をチェックすることができます。

#### 履修登録の事前準備

#### 用意するもの

- ・履修の手引き、シラバス、時間割
- ・2017年度秋学期成績通知書 (修得済科目や単位数を確認する為)※新入生を除く
- ・(教職・資格科目を履修する場合) 教職・資格科目時間割
- ・市ヶ谷情報センター発行の統合認証アカウント/パスワード

事前に選抜、抽選等の手続きが必要な場合があります!

履修登録したい科目によっては、履修登録の<u>前に</u>手続きが必要な場合があります!

→つぎの科目を履修したい場合は、事前に手続きが必要です。

- 「情報処理演習Ⅰ/Ⅱ」
  - →別紙 「ILAC 科目/市ヶ谷基礎科目「情報処理演習 I / II」抽選フローチャート」 の案内に沿って手続きをしてください。
- 「情報科学実習 I / I 」 (※1)、「プログラミング言語 I / I 」 (※2)、 「応用プログラミング I / I 」 (※3)、「データ処理論 I / I 」 (※4)、 「ネットワーク論 I / I 」 (※5)
  - ※1 2015年度以前入学者は「情報科学実習 I・I」
  - ※2 2015年度以前入学者は「プログラミング言語 [・ I」
  - ※3 2015 年度以前入学者は「応用プログラミング [·I]
  - ※4 2015年度以前入学者は「データ処理論 [・]]
  - ※5 2015 年度以前入学者は「ネットワーク論 I・II」
  - →第1回目の授業で受講の許可を受けてください。
    受講許可者のみ履修申請画面で当該授業を登録してください。
- 「ILAC 科目/基礎科目 4 群 外国語選択科目」
   →第1回目の授業で受講の許可を受けてください。
   受講許可者のみ履修申請画面で当該授業を登録してください。
- 「入門演習 I / I 」 (※6)、「入門外国語経営学 I / I 」、「外国語経営学 I / I 」、「ビジネス英語 I / I 」、「国際コミュニケーション論 I / I 」等少人数の授業
   ※6 2015 年度以前入学者は「入門演習 I · I 」
   →第1回目の授業で選抜等を受け、受講許可を受けてください。
   受講許可者のみ履修申請画面で当該授業を登録してください。

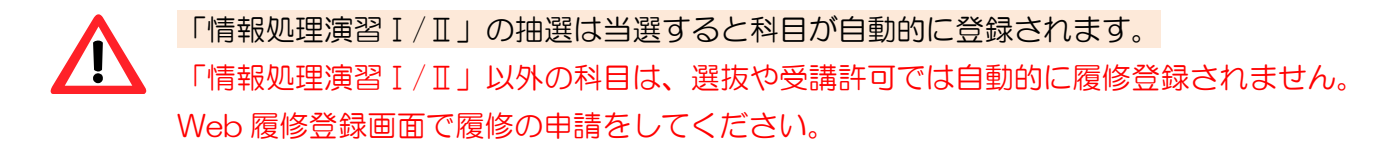

#### 自分の時間割を決める

「履修の手引き」で、登録できる単位数と進級・卒業に必要な科目・単位数を把握してください。 裏表紙の時間割表に自分の時間割情報を記入し、Web履修登録に臨んでください。

#### ココに注意!

経営学部で何を学ぶか、4年間でどのように学んでいくのか、自分自身でしっかりと計画して ください。ただ単に多くの科目を登録すればよいという訳ではなく、受講・受験しない科目を登録 することは、結果的に GPA の低下に繋がります。また、1 科目、1 単位不足で留年する方もいま すので、履修計画をしっかり立てましょう。

## Web 履修申請をする前に…

・ 裏表紙にある白紙の時間割表を利用し、 あらかじめ履修する科目

を決めておきましょう。

・作成した時間割を見ながら、Web 履修システムで申請を行いま

しょう。

#### Web 履修登録画面へのアクセス・ログイン

◆URL:<u>https://www.as.hosei.ac.jp/</u> にアクセスします。

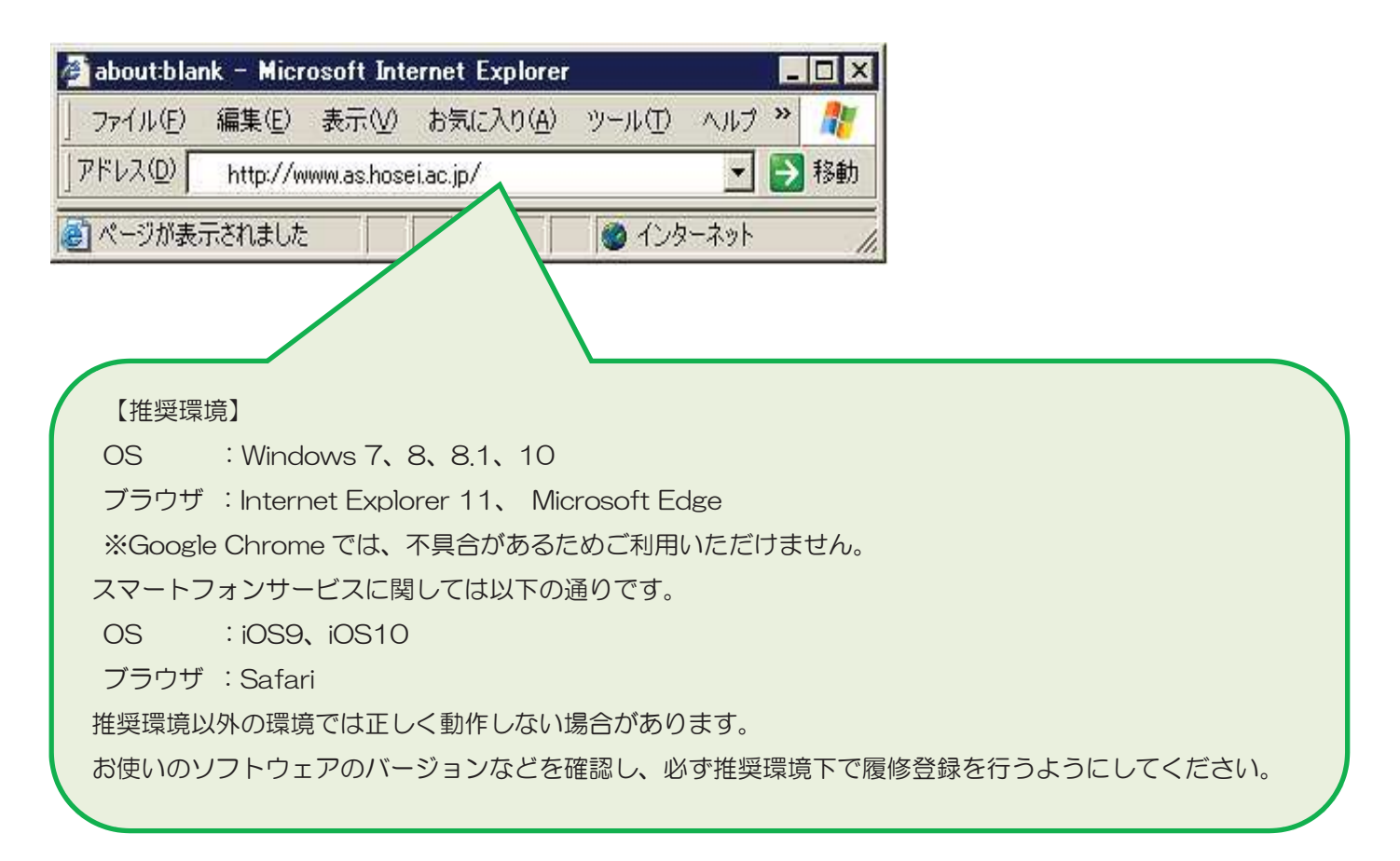

※スマートフォンサービスについて

自分の時間割を照会するサービス、休講情報を照会するサービス、履修登録・取消ができるサービス、お知らせ を確認するサービス、お知らせや休講情報をメール配信するサービスがあります。詳しくは「情報システムユー ザサポート」にアクセスし、「携帯電話から利用する」のページを確認してください。

・情報システムユーザサポートシステム

URL: <u>https://assupport.ws.hosei.ac.jp/as/student/index.html</u>

・スマートフォンサービス

URL: <u>https://www.as.hosei.ac.jp/kyomu/smartphone/</u>

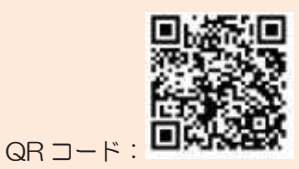

◆「法政大学情報ポータルサイトログイン画面」が表示されます。「ユーザーID(USER ID)」「パスワード (Password)」に統合認証 ID/パスワードを入力して「ログイン」ボタンを選択します。

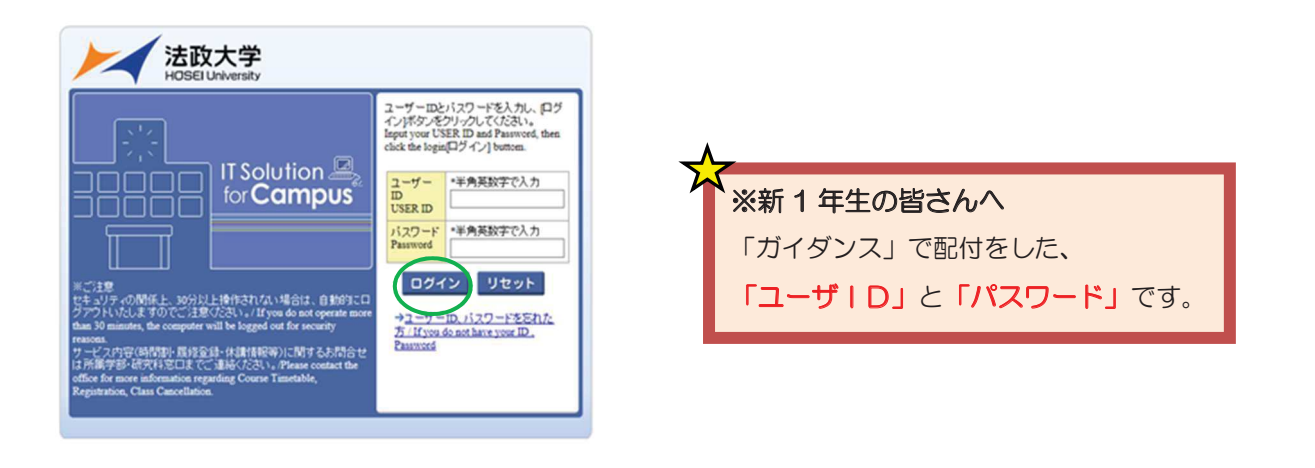

#### 履修申請を行う

◆あらかじめ時間割で履修する科目を決めて、自分の時間割を作成しておきましょう。(裏表紙の時間割を利用)
 ※注意! 春学期、秋学期、通年など、全ての科目を年度のはじめに登録をします。

◆「法政大学情報ポータル」画面が表示されます。「履修申請」をクリックします。

| 法政大学<br>HOSEI University                                                                                                    |                 |       |               |                                               |      | 法政学:           | 生(学生) 【 図ログアウト / Log out |
|----------------------------------------------------------------------------------------------------|-----------------|-------|---------------|-----------------------------------------------|------|----------------|--------------------------|
| 法政大学情報ポータル                                                                                                    | <i>,</i>        |       |               |                                               |      |                | (CGA010PCT01)            |
| ▼メインメニュー →授業時間割・試験昭会                                                                                                    | ◎お知ら1           | ŧ     |               |                                               |      |                |                          |
| → <u>休請状況照会</u><br>→ <u>補請状況照会</u>                                                                                                    | 1/1ページ<br>項誓 [2 | 公 1   | 「ヘージ」<br>値別   | 表示[F数] 20 ♥] GO<br>  住名                       | お知らせ | 配信元            | 揭載期間                     |
| → <u>抽選授業履修申請</u>                                                                                                    | 1 学             | ≠≅β 【 | 重要】/Important | 【ILAC科目·市ヶ谷基礎科目 時間割                           | 市ヶ谷リ | ベラルアーツセンター     | 17/04/10~18/02/01        |
|                                                                                                    | 2 7             | ₽₩F   | 」連絡】/News     | ◎ボランティアセンター(市ヶ谷)学                             | ボランテ | ィアセンター         | 17/04/06~18/03/17        |
| →成績通知書印刷                                                                                                    | 3 7             | 286 L | 」建裕】/News     | <u> ◎ホランティアセンター(市ヶ谷)字…</u> 「経団連びローバル」と林宮ポスカラー | ホランテ | イアセンター<br>Fill | 17/05/10~18/03/17        |
| → <u>キャリア就職</u> →将学会由誌                                                                                                    | * #             | 2145  |               |                                               | 国际文质 | Lot:           | 17/05/01 * 17/09/19      |
| <ul> <li>◆ <u>2</u>-<u><u></u><u></u><u></u><u></u><u></u><u></u><u></u><u></u><u></u><u></u><u></u><u></u><u></u><u></u><u></u><u></u><u></u><u></u></u></li></ul> |                 |       |               |                                               |      |                |                          |

#### ◆履修申請の画面が表示されます。

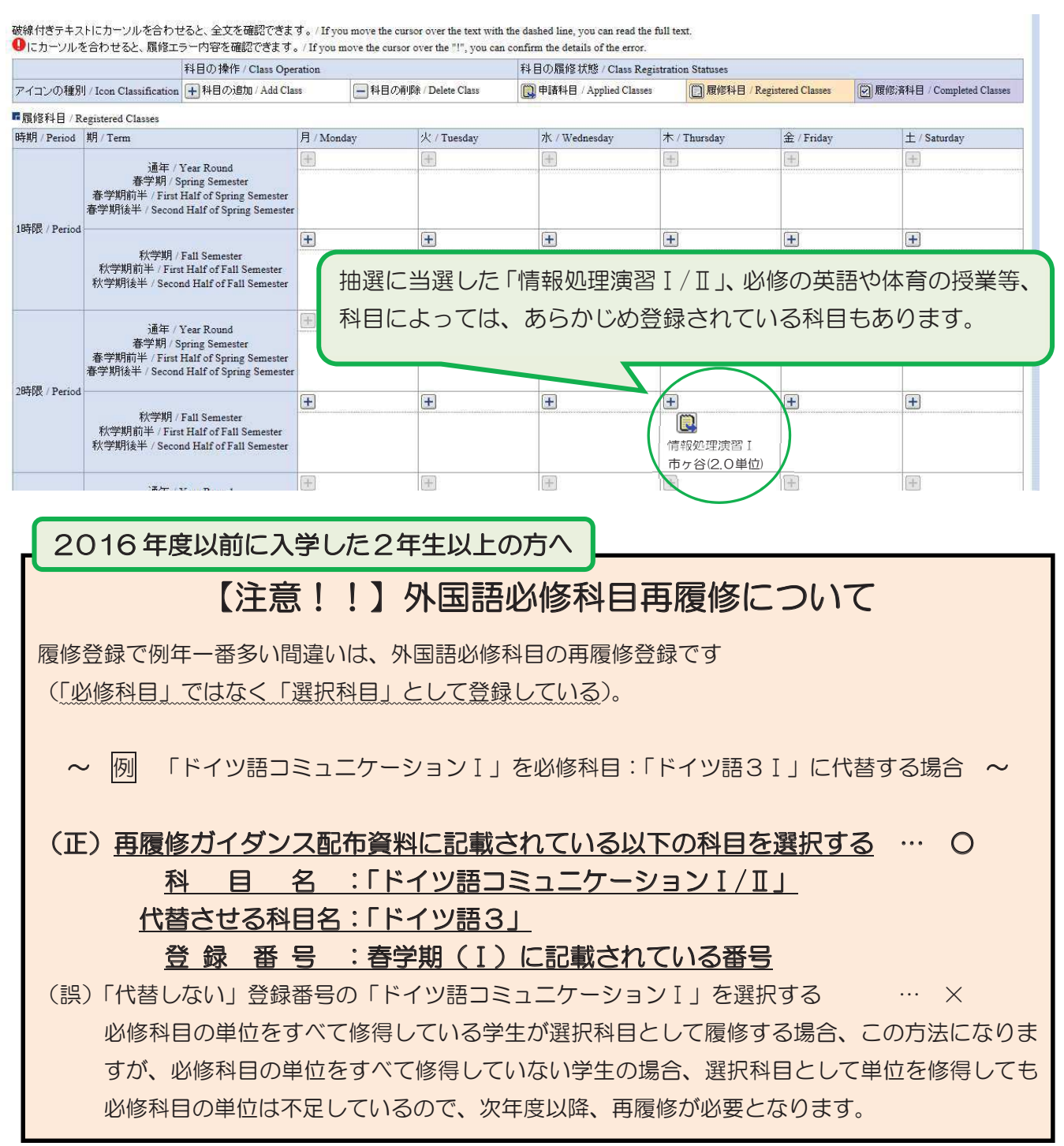

#### ◆画面説明

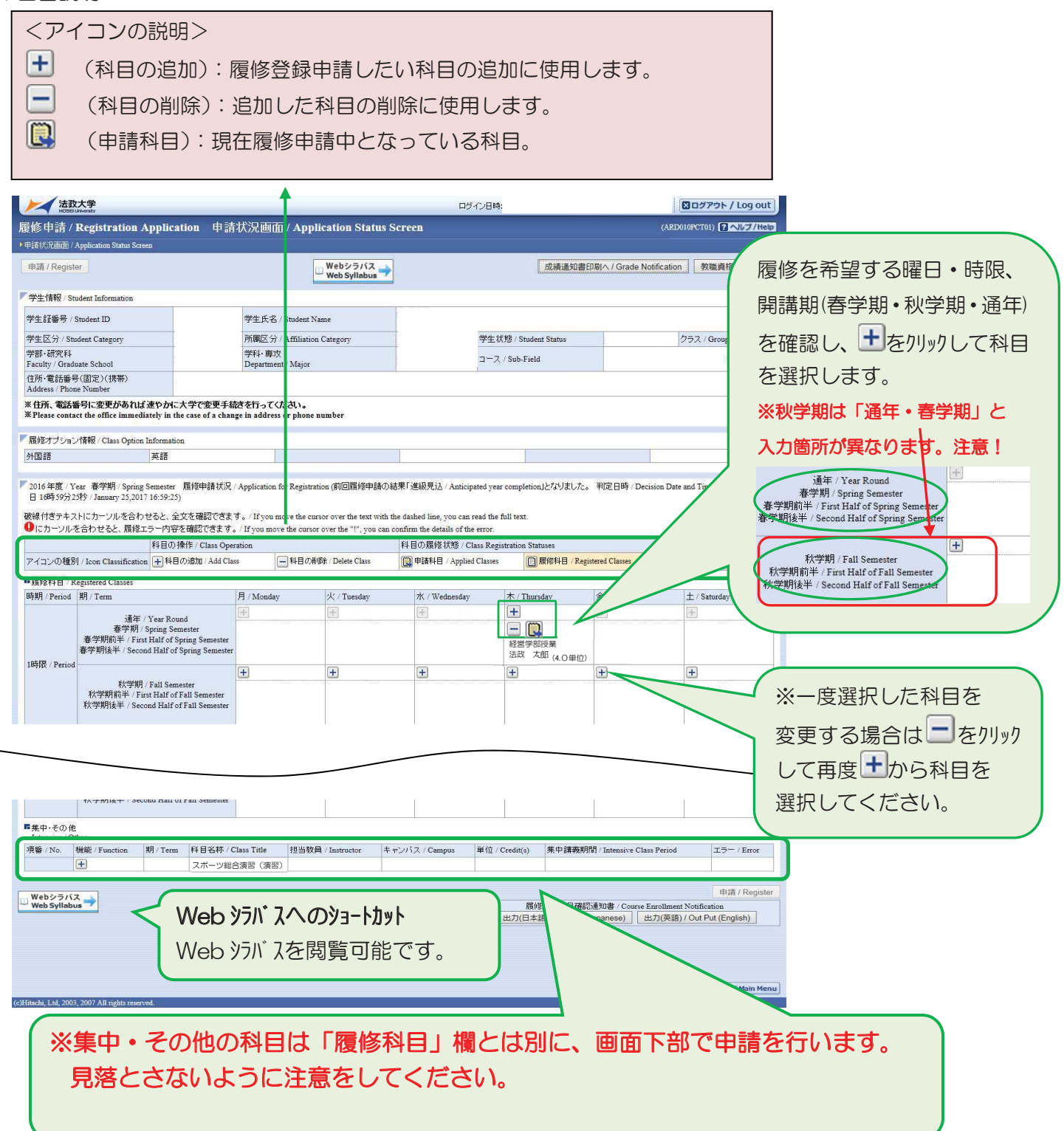

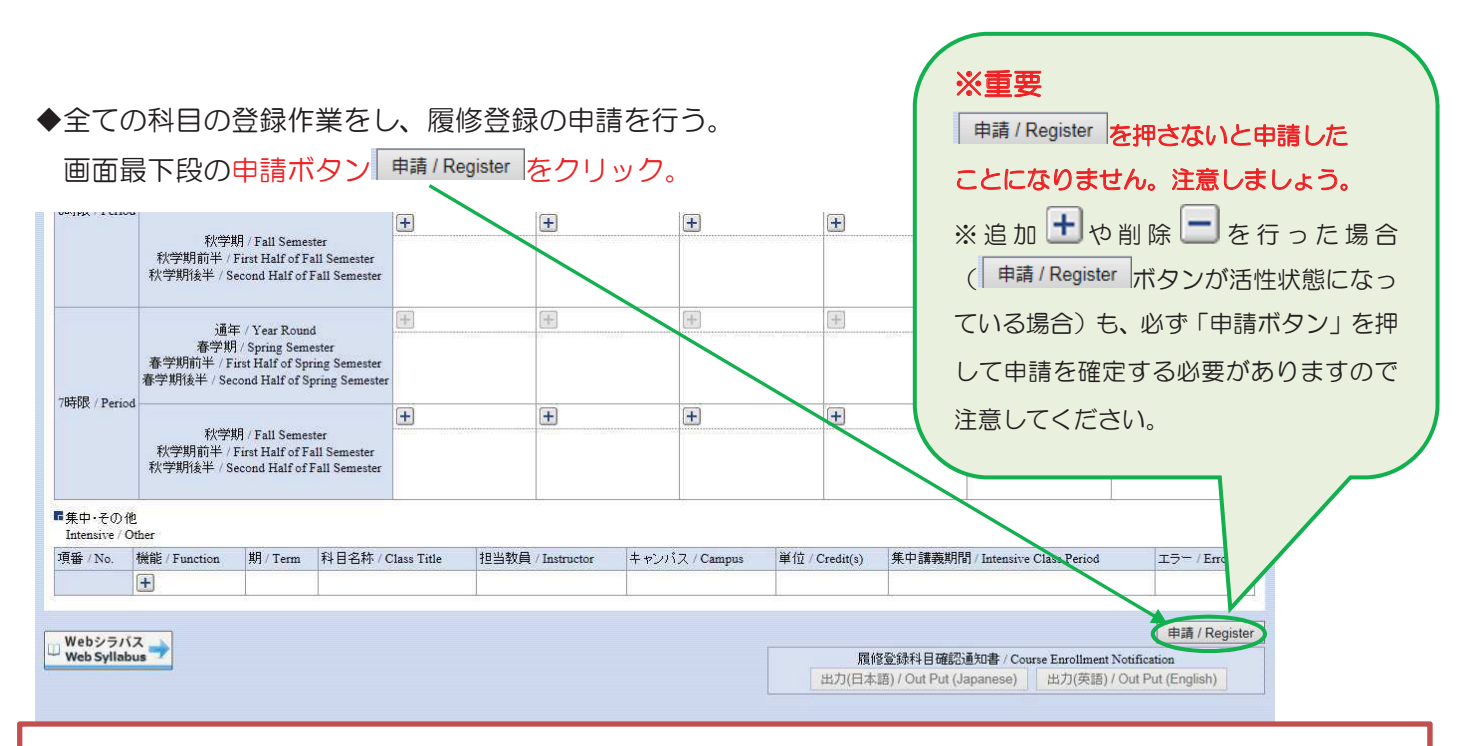

#### ※注意

追加・削除を行った科目は逐次保存されます。追加・削除を行い、申請ボタンを押さずに履修申請画面を閉じたり、 別の画面へ移ったりした場合でも、入力状態が残ります。何かしらの作業を行った場合は、必ず最後に申請ボタン を押し、履修登録科目確認通知書を出力し、申請科目を確認してください。申請ボタンを押さずに履修登録期間を 終えた場合は、履修登録・確認が完了しているものと見なし、4月24日(火)に事務で申請ボタンを押します。

◆エラーが無い場合、「履修申請が正常に完了しました。/You have completed the registration」とメッセージが表示されます。

履修申請は終了です。「履修登録科目確認通知書/Course Enrollment Notification」下の「出力(日本語)/Out Put(Japanese)」ボタンをクリックすると帳票形式で確認ができます。

※「出力(英語)/Out put(English)」は英語学位プログラム生用です。必ず、日本語版の履修登録科目確認通知書を出力して、履修登録内容を確認してください。

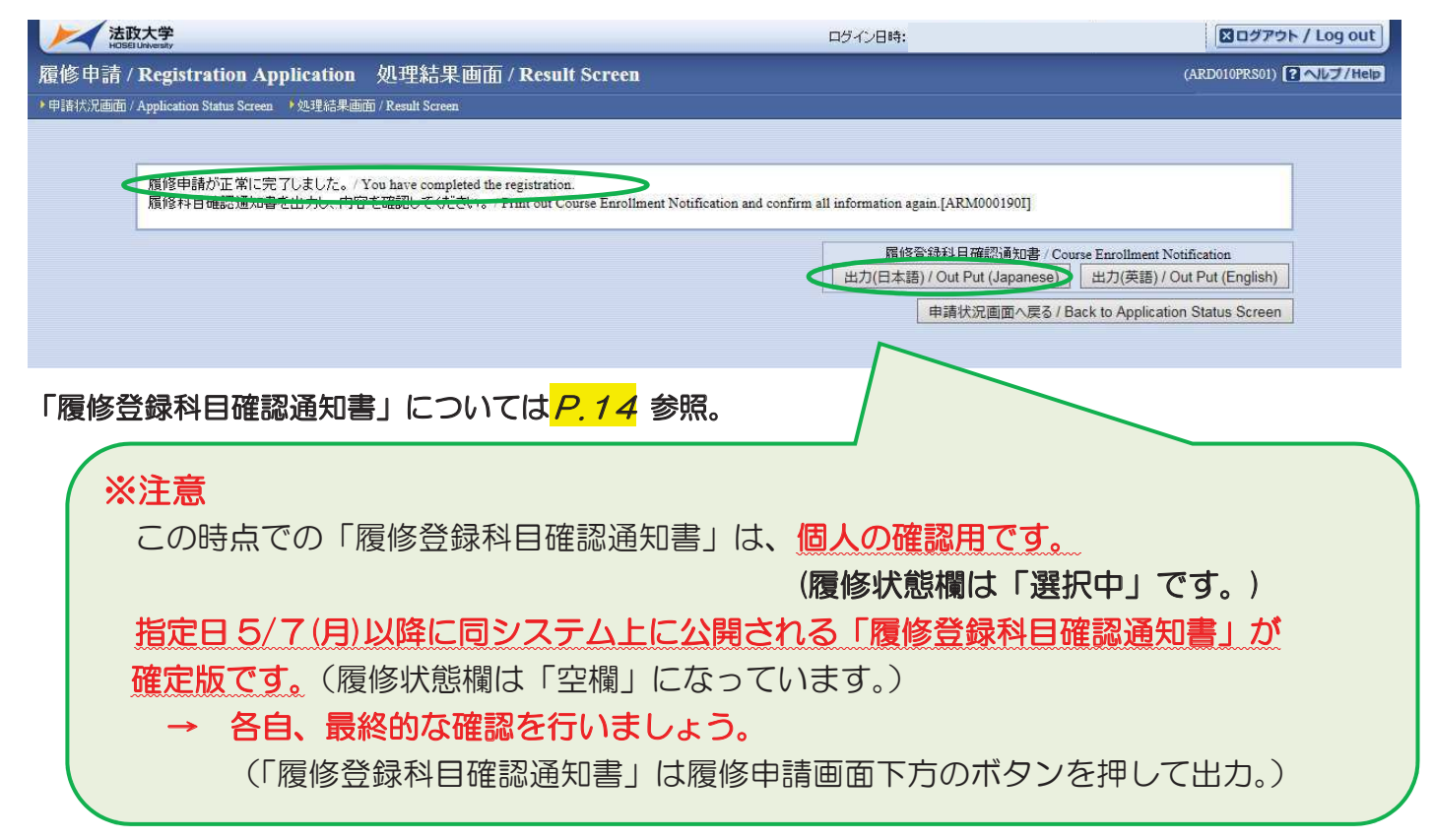

◆エラーがある場合、「履修申請内容にエラーがあります。There is an error in the content of the application.」とメッセージが表示されます。 申請状況画の戻る/Back to Application Status Screen をクリックして、「履修状況画面」 へ戻っていずエラーの対いたしてください、
次百余昭

へ戻って必ずエラーの対処をしてください。次頁参照。

| 法政大学<br>HCSBLUkwaty                                         | ログイン日時:                                             | 図ログアウト / Log out                    |
|-------------------------------------------------------------|-----------------------------------------------------|-------------------------------------|
| 履修申請 / Registration Application 処理結果画面 / Result Screen      |                                                     | (ARD010PRS01) 2 ヘルプ/Help            |
| ▶申請状況画面 / Application Status Screen ▶処理結果画面 / Result Screen |                                                     |                                     |
|                                                             |                                                     |                                     |
| <u><br/></u>                                                | sister again after confirming an error.[ARM000060E] |                                     |
|                                                             | 申請状況画面へ戻る                                           | / Back to Application Status Screen |

◆エラー表示について

次の2種類の表示があります。①履修申請画面上部に表示される。②エラーのある科目の箇所に表示される。 ① の例 履修の申請ボタンを押した後、画面上部に表示されます。

| ADSEI University                                                          |                                                                                                    |                                                                         |                                                                                  | ログインE                                                                                              | 3時:                                           |                    | B ログアウト / Log                           |
|---------------------------------------------------------------------------|----------------------------------------------------------------------------------------------------|-------------------------------------------------------------------------|----------------------------------------------------------------------------------|----------------------------------------------------------------------------------------------------|-----------------------------------------------|--------------------|-----------------------------------------|
| 修申請 / Registration                                                        | Application 申                                                                                                    | 請状況画面 / А                                                               | polication Status                                                                | Screen                                                                                             |                                               |                    | (ARD010PCT01)                           |
| 申請状況画面 / Application Status S                                             | creen                                                                                                    |                                                                         |                                                                                  |                                                                                                    |                                               |                    |                                         |
| 申請 / Register                                                             |                                                                                                    | •                                                                       | Webシラバス<br>Web Syllabus                                                          |                                                                                                    | 成績通知                                          | 回書印刷へ / Grade      | Notification 教職資格取得申                    |
| <mark>夏修申請内容にエラーがま</mark><br>hen register again. [A<br>・秋学期で履修可能な単位       | 5るため、申請できま<br>RMOOOO80E]<br>2数を超えて履修して                                                                                                    | せんでした。 以 <sup>-</sup><br>います                                            | 下のエラー内容を確                                                                        | 認し、再度申請をやり直                                                                                        | してください。/App                                   | olication conte    | ent error. Correct the er               |
| 学生情報 / Student Information                                                |                                                                                                    |                                                                         |                                                                                  |                                                                                                    |                                               |                    |                                         |
| 学生証番号 / Student ID                                                        |                                                                                                    | 学生氏名 / Stude                                                            | nt Name                                                                          |                                                                                                    |                                               |                    |                                         |
| 学生区分 / Student Category                                                   | 1999 - 1999 - 19 | 所属区分/Affili                                                             | ation Category                                                                   | 学                                                                                                  | 主状態 / Student Status                          |                    | クラス / Group                             |
| 学部・研究科 学科・専攻<br>faculty / Graduate School Department / Major              |                                                                                                    |                                                                         | or                                                                               |                                                                                                    | ース / Sub-Field                                |                    |                                         |
| E所·電話番号(固定)(携帯)<br>address / Phone Number                                 | protocolor and a second second s                                                                                                    |                                                                         |                                                                                  |                                                                                                    |                                               |                    |                                         |
| :任所、電話番号に変更かめれ<br>Please contact the office imm<br>履修オプション情報 / Class Opti | は途やかに大字で変更す<br>ediately in the case of a ch<br>on Information                                                                                                    | 統さを打ってくたさい<br>ange in address or ph                                     | •<br>one number                                                                  |                                                                                                    |                                               |                    |                                         |
| <b>州国語</b>                                                                |                                                                                                    |                                                                         |                                                                                  |                                                                                                    |                                               |                    |                                         |
| 年度 / Year<br>線付きテキストにカーンルを合<br>にカーンルを合わせると、履(                             | 履修申請状況<br>わせると、全文を確認でき<br>チェラー内容を確認できま。                                                                                                    | 兄 / Application for Reg<br>ます。/ If you move th<br>す。/ If you move the c | istration (前回履修申請の<br>e cursor over the text with<br>ursor over the "!", you car | )結果「進級見込 / Anticipated )<br>i the dashed line, you can read i<br>n confirm the details of the erro | year completion」となりまし<br>the full text.<br>r. | った。 判定日時 / D       | ecision Date and Time:                  |
|                                                                           | 科目の操作 / Class O                                                                                                    | peration                                                                |                                                                                  | 科目の履修状態 / Class R                                                                                  | egistration Statuses                          |                    |                                         |
| アイコンの種別 / Icon Classifica                                                 | ion 🕂 科目の追加 / Add C                                                                                                    | Class 📃 취론                                                              | の削除 / Delete Class                                                               | 申請科目 / Applied Clas                                                                                | ses 🚺 履修科目 /                                  | Registered Classes | 😥 履修済科目 / Completed Clas                |
|                                                                           |                                                                                                    |                                                                         |                                                                                  |                                                                                                    |                                               |                    |                                         |
| 履修科目 / Registered Classes                                                 |                                                                                                    | E Mandau                                                                | ·火 / Tuesday                                                                     | 7K / Wednesday                                                                                     | 木 / Thursday                                  | 金 / Friday         | + / Saturday                            |
| 履修科目 / Registered Classes<br>5期 / Period 期 / Term                         |                                                                                                    | F1 / Monday                                                             | / Locoury                                                                        |                                                                                                    |                                               |                    | - · · · · · · · · · · · · · · · · · · · |
| 履修科目 / Registered Classes<br>寺期 / Period 期 / Term<br>通2                   | E / Year Round                                                                                                    | H Monday                                                                | E                                                                                | Æ                                                                                                  | Ŧ                                             | (F)                | ±                                       |

**の例** 履修科目 部分に表示される。

| •                         | <b>H</b>            | <b>+</b>            | ÷                               |
|---------------------------|---------------------|---------------------|---------------------------------|
| - 🕞 秋学期授美 \rm 9<br>社会思想II | 業の履修条件に該当し          | ないため、履修できませ/        | 一回 秋字期授業<br>いたが論 I<br>ん/【Error】 |
| 法政職員<br>市ヶ谷 (2.0単位)       |                     |                     | 法政 職員<br>市ヶ谷 (2.0単位)            |
| 1                         | +                   | -                   | -                               |
| - 🕑 春学期授業<br>情報処理演習 I     | - 🕑 春学期授業<br>入門英語 I | - 🕑 春学期授業<br>入門英語 I |                                 |

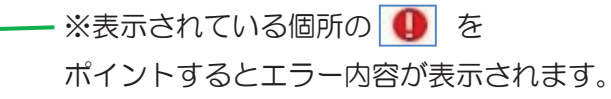

◆エラーが表示された場合は必ず対処をしてください。

### ※エラーが残ったままでは、履修申請は完了していません。

次項の「よくあるエラー」一覧より各自のエラーメッセージをさがし、対処方法に従って対処をしてください。

## 履修申請 [よくあるエラー]

| エラー名                  | エラーメッセージ                             | 対 処 方 法                                                                                                    |
|-----------------------|--------------------------------------|----------------------------------------------------------------------------------------------------|
| 春学期履修<br>上限エラー        | 春学期で履修可能な単位数<br>を超えて履修しています          | 春学期申請科目を削除して単位数を減らしてください。<br>*春学期のみ                                                                                                    |
| 秋学期履修<br>上限エラー        | 秋学期で履修可能な単位数<br>を超えて履修しています          | 秋学期申請科目を削除して単位数を減らしてください。<br>*秋学期のみ                                                                                                    |
| 年間履修<br>上限エラー         | 年間で履修可能な単位数を<br>超えて履修しています           | 通年申請科目を削除して単位数を減らしてください。                                                                                                    |
| 通算履修<br>上限エラー         | 通算で履修可能な単位数を<br>超えて履修しています           | 申請科目を削除して単位数を減らしてください。                                                                                                    |
| 年度内重複<br>修得エラー        | 年度内重複修得の上限を超<br>えて履修しています            | 申請した科目は年度内の重複修得上限を超えています。当該科目を削除<br>してください。<br>例:<br>「入門外国語経営学I」を年度内に複数コマ受講しようとした。(複数のコ<br>マが開講されているが、履修および修得できるのは1つの授業まで。)                                      |
| 重複修得<br>エラー           | 重複修得の上限を超えて履<br>修しています               | 申請した科目は重複修得の上限を超えています。当該科目を削除してく<br>ださい。                                                                                                    |
| 開講<br>キャンパス<br>エラー    | 異なるキャンパスで開講す<br>る授業は、連続して履修できま<br>せん | 申請した科目は異なるキャンパスの授業が連続しています。当該科目を<br>変更してください。<br>例:<br>月曜3時限目に市ヶ谷キャンパス開講科目を履修、4時限目に多摩キャン<br>パス開講科目を履修しようとした。(市ヶ谷キャンパスと多摩キャンパスの<br>移動に間に合わないため。ただし、遠隔授業は除く。)      |
| 要件グループ<br>下限<br>エラー   | 要件グループの下限を満た<br>していません               | カリキュラムの要件グループ内で下限を満たしていません。科目を追加<br>して下限以上の単位数としてください。<br>例:<br>3年生から4年生に進級する際にはILAC科目/基礎科目4群の卒業所要<br>単位(入学年度により異なる)を満たさなくてはならないが、修得単位と<br>履修単位を足しても所要単位に満たない場合。 |
| 要件グループ<br>上限エラー       | 要件グループの上限を超え<br>ています                 | カリキュラムの要件グループ内での上限を超えています。科目を削除し<br>て上限以下の単位数としてください。                                                                                                    |
| 要件グループ<br>下限条件<br>エラー | 要件グループの下限条件を<br>満たしていません             | カリキュラム要件のグループ内で下限条件を満たしていません。条件を<br>満たす為に必要な科目を追加して条件を満たしてください。                                                                                                  |

| MANK   1 CITO                                                                                             | 3<br>秋学期 / Fall Semester                                                                                |                                   | +                              |             | +    | H            | Ð              | ※重要            |                                                              |
|----------------------------------------------------------------------------------------------------|----------------------------------------------------------------------------------------------------|-----------------------------------|--------------------------------|-------------|------|--------------|----------------|----------------|--------------------------------------------------------------|
|                                                                                                    | 秋学期前半 /<br>秋学期後半 / S                                                                                    | First Half of F<br>second Half of | Fall Semester<br>Fall Semester |             |      |              |                |                | 「申請ボタン/Register」?                                            |
|                                                                                                    | <u>ن</u>                                                                                                | ∓ / Year Roun                     | ıd                             | Ŧ           |      | Ŧ            | Æ              |                | 押さないと申請したことに                                                 |
|                                                                                                    | 春学期/ Spring Semester<br>春学期前半 / First Half of Spring Semester<br>春学期後半 / Second Half of Spring Semester |                                   |                                |             |      |              |                | なりません。         |                                                              |
| 時限 / Period                                                                                               | d                                                                                                    | 21,2440                           |                                | +           |      | Ŧ            | +              | +              | ⊡ 注意しましょう。                                                   |
| 秋学時前半点 Semester<br>秋学期前後半 / Second Half of Fall Semester<br>秋学期後半 / Second Half of Fall Semeste<br>集中・その他 |                                                                                                    |                                   | fall Semester<br>Fall Semester |             |      |              |                |                |                                                              |
| ntensive / C<br>番 / No.                                                                                   | Other<br>機能 / Function                                                                                  | 期 / Term                          | 科目名称 / (                       | Class Title | 担当教員 | / Instructor | キャンパス / Campus | 単位 / Credit(s) | 集中講義期間 / Intensive Class Period 工夫 Irror                     |
|                                                                                                    |                                                                                                    |                                   | 教育実習(事前                        | 1)指導        |      |              |                |                |                                                              |
| Vebシラバ<br>Veb Svilab                                                                                      | iZ →                                                                                                    |                                   |                                |             |      |              |                | 履伯             | 申請 / Register<br>修登錄科目確認通知書 / Course Enrollment Notification |

◆正常終了すると、「**履修申請が正常に完了しました**/You have completed the registration.」とメッセージ が表示されます。

| と 放大学 HOSELIAWentry                                                                                                    |                                                                                               | 図ログアウト / Lo                                                        |
|----------------------------------------------------------------------------------------------------|-----------------------------------------------------------------------------------------------|--------------------------------------------------------------------|
| 8申請 / Registration Application 処理結果画面 / Result Screen<br>状況画面 / Application Status Screen )処理結果画面 / Result Screen                  | 必ずこの表                                                                                         | 示が出たか 🔊 🗖                                                          |
|                                                                                                    | を確認しま                                                                                         | しょう                                                                |
|                                                                                                    |                                                                                               |                                                                    |
| <u>属修申請が正常に完了しました。/ You have completed the registration</u><br>属修科目確認通知者を出力し、PY者で確認していたさい。/ Print out Course Enrollment Notificati | on and confirm all information again.[ARM0001901]                                             |                                                                    |
| 電修申請が正常に完了しました。/ You have completed the registration<br>履修科目確認通知者を出力し、内谷をquead UNICさい。/ Print out Course Enrollment Notificati     | on and confirm all information again.[ARM000190]<br>履修登録科目確認通知書                               | / Course Enrollment Notification                                   |
| 電缆申請が正常に完了しました。/ You have completed the registration<br>履修科目確認通知者でエフレードなでのBGGU しんごさい。/ Print out Course Enrollment Notificati      | on and confirm all information again.[ARM0001901]<br>履修登録科目確認通知書<br>出力(日本語) / Out Put (Japane | / Course Enrollment Notification<br>se) 出力(英語) / Out Put (English) |

※履修申請が正常に完了しなかった場合は、再度 <u>P.10</u>のエラー対処を行って、申請ボタンを押してください。 「履修登録科目確認通知書印刷」については P.14以降参照。 ◇例: 月曜日 1時限 春学期の「情報と倫理」を登録する。

◆科目を選択する。

該当の曜日時限、履修期の「+」をクリックする。(月曜日 1時限 春学期)

| 時期 / Period  | 炳 / Term                                                                                                    | 月 / Monday | ·)/ / Tuesday | 7次 / Wednesday | 木 / Thursday | 金 / Friday | ± / Saturday |
|--------------|----------------------------------------------------------------------------------------------------|------------|---------------|----------------|--------------|------------|--------------|
|              | 通年 / Jear Round<br>春学期/ Spring Semester<br>春学期前半 / First/Half of Spring Semester<br>春学期後半 / Second Half of Spring Semester |            |               |                |              |            |              |
| l時限 / Period | 秋学期 / Fall Semester<br>秋学期前半 / First Half of Fall Semester<br>秋学期後半 / Second Half of Fall Semester                         | +          | Ŧ             | +              | +            | +          | +            |

#### ◆自分の履修可能な科目のリストが表示されます。

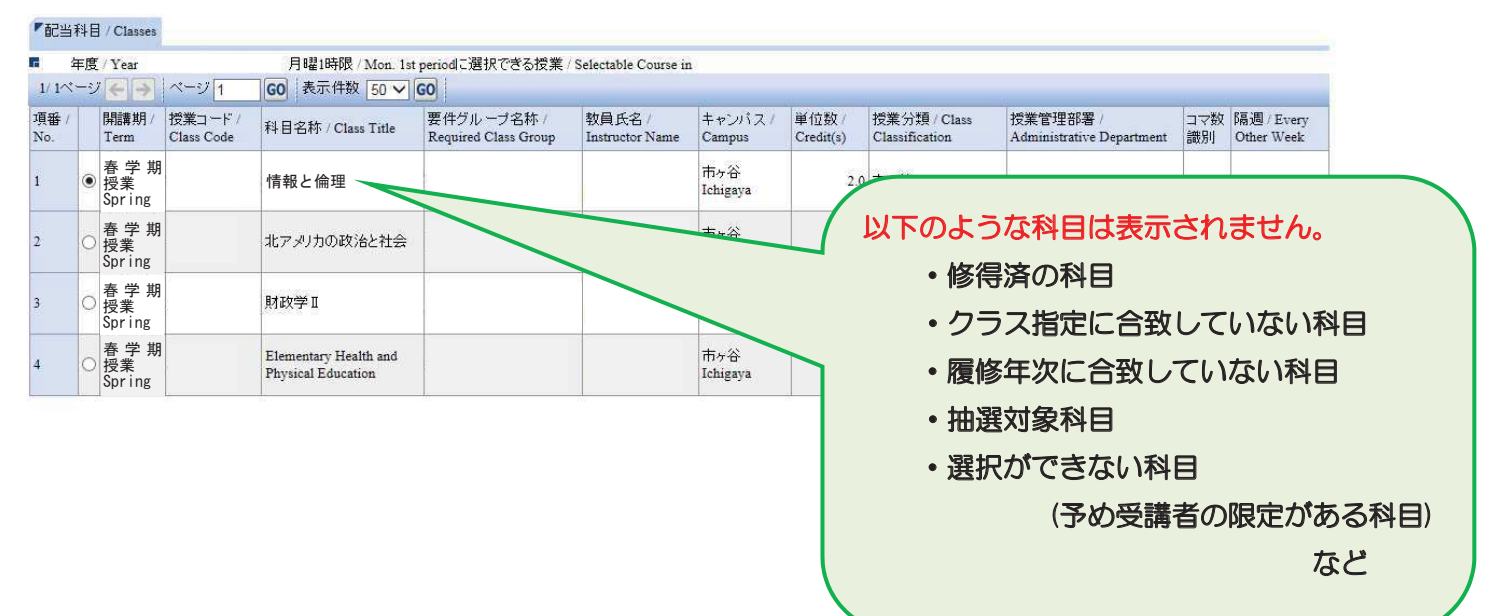

◆「情報と倫理」の選択ボタン<sup>●</sup>をクリックして 選択状態●にし、選択をクリック。

| 項番 /<br>No. | 開講期 授業コート<br>Term Class Code | 7/<br>e 科目名称 / Class Title                  | 要件ゼル ーブ名称 /<br>Required Class Group | 教員氏名 /<br>Instructor Name | キャンパス /<br>Campus | 単位数 /<br>Credit(s) | 授業分類 / Class<br>Classification | 授業管理部署 /<br>Administrative Department | コマ散 隔週 / Ever<br>識別 Other Weel |
|-------------|------------------------------|---------------------------------------------|-------------------------------------|---------------------------|-------------------|--------------------|--------------------------------|---------------------------------------|--------------------------------|
| 1           | 春学期<br>受業<br>Spring          | 情報と倫理                                       |                                     |                           | 市ヶ谷<br>Ichigaya   | 2.0                | 市ヶ谷                            |                                       |                                |
|             | 春学期<br>授業<br>Spring          | 北アメリカの政治と社会                                 |                                     |                           | 市ヶ谷<br>Ichigaya   | 4.0                | 市ヶ谷                            |                                       |                                |
| 6           | ○ 春 学 期<br>○ 授業<br>Spring    | 财政学Ⅱ                                        |                                     |                           | 市ヶ谷<br>Ichigaya   | 2.0                | 市ヶ谷                            |                                       |                                |
| ř.          | 春学期<br>日<br>授業<br>Spring     | Elementary Health and<br>Physical Education |                                     |                           | 市ヶ谷<br>Ichigaya   | 2.0                | 市ヶ谷                            |                                       |                                |
|             |                              |                                             |                                     |                           |                   | 11                 |                                |                                       | 選択 / Sele                      |

数を増やして

を
クリックして表示件数を
増やしてく
ださい。

#### ◆科目が追加されたことが確認できます。

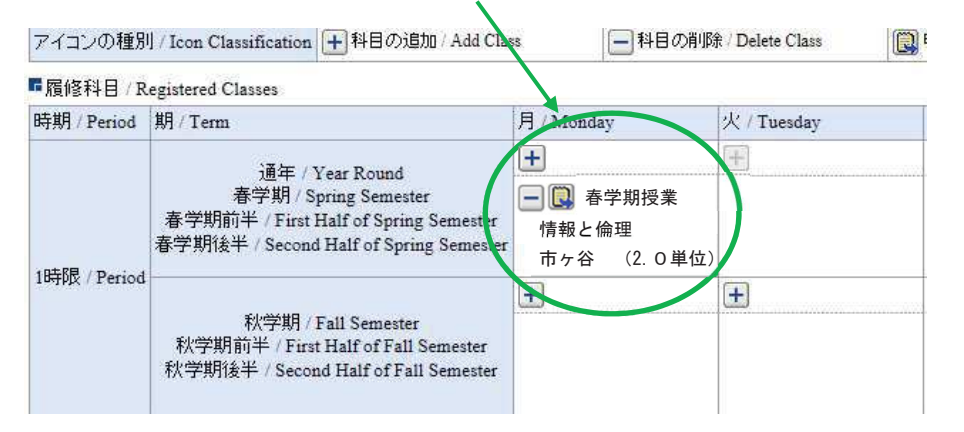

#### ◆他の全履修希望科目の選択が終了したら、履修登録の申請を行う。

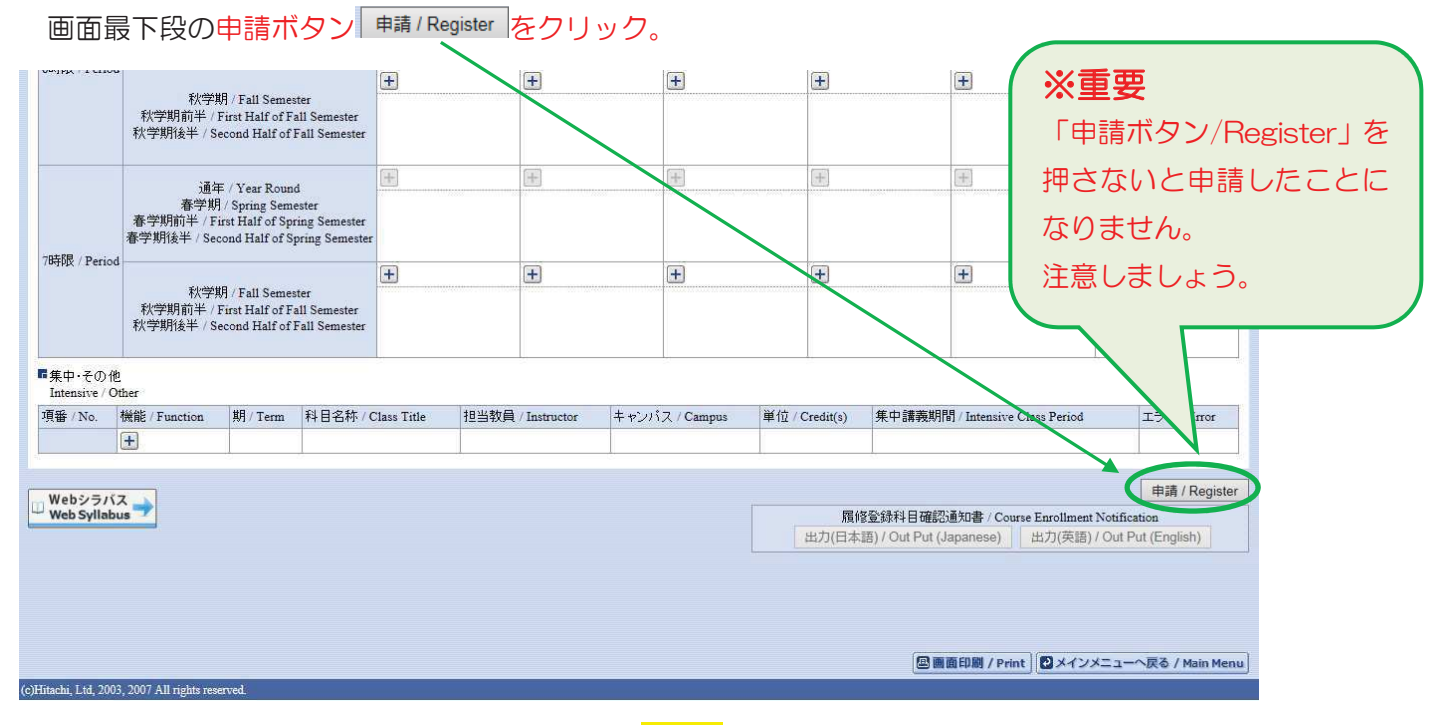

※履修申請が正常に完了しなかった場合は、再度 P.10のエラー対処を行って、申請ボタンを押してください。

#### 履修登録科目確認通知書で確認を行う

◆履修の申請ボタンを押した後、「履修申請 処理結果画面/Result Screen」で「履修登録科目確認通知書 Course Enrollment Notification」「出力」ボタン <sup>Ⅲカ(は東)/Out Put (Lapanese)</sup> <sup>Ⅲカ(東)/Out Put (English)</sup>を押すと、通知書を出力する ことができます。(保存、開く いずれかを選択)

|            |                         |                                         | 20                        | )**年度                                    | 履  | 修了 | 登録科     | 目確調   | 恩通知書       |                                    |                            | DATE : |        |        |        |
|------------|-------------------------|-----------------------------------------|---------------------------|------------------------------------------|----|----|---------|-------|------------|------------------------------------|----------------------------|--------|--------|--------|--------|
| 目·時限       | 授業コート                   | 4 科目名                                   | 科目グループ名                   | 代表教員名                                    | 単位 | 年度 | 履修纲     | 履修状態  | 電弦エラーメッセージ | 所属区分                               |                            |        |        |        |        |
| 川1         | A4331                   | 情報と倫理                                   | 1                         |                                          |    |    | Sec. 19 |       |            | 学部・研究科                             |                            |        |        |        |        |
| 月1         | A4332                   | 情報と職業                                   |                           |                                          |    |    |         |       |            | 学科・専攻                              |                            | -      |        |        |        |
| 月2         | A4300                   | 経営組織論 I                                 |                           |                                          |    |    |         |       |            | 2 - X                              |                            |        |        |        |        |
| 月2         | A4301                   | 経営組織論Ⅱ                                  |                           |                                          |    |    |         |       |            | 林田耕植作バターン                          |                            |        |        |        | -      |
|            | 14, 31, 14, 31, m, m, m |                                         |                           |                                          |    |    |         |       |            | 外国語                                |                            |        |        |        |        |
|            |                         |                                         |                           |                                          |    |    |         |       |            | 外国語(諸外国語)                          |                            |        |        |        |        |
| 火2         | A4329                   | 組織経済学1                                  |                           |                                          |    |    |         |       |            |                                    | 10                         |        |        |        |        |
| *2         | A4330                   | 組織経済学Ⅱ                                  |                           |                                          |    |    |         |       |            | 学生証券分                              |                            | 大学年月日  |        |        |        |
| 大3         | A5127                   | 证券投資基礎                                  |                           |                                          |    |    |         |       |            | 性別                                 | 200                        |        |        |        |        |
|            |                         |                                         |                           |                                          |    |    |         |       |            | 長名                                 |                            |        |        |        |        |
| *2         | A4530                   | マーケティング・リサーチト                           |                           |                                          |    |    |         |       |            |                                    |                            |        |        |        |        |
| 40         | 14591                   |                                         |                           |                                          |    |    |         |       |            | - 学 年                              |                            |        |        |        |        |
| 1100       | 112001                  |                                         |                           |                                          |    |    |         |       |            | - 2 7 7                            |                            |        |        |        |        |
| 4-0        | 44210                   | A circle che passibili pari a           |                           |                                          |    |    |         |       |            | 11/16                              |                            |        |        |        |        |
| +0         | 14010                   | 1 2 2 2 2 2 2 2 2 2 2 2 2 2 2 2 2 2 2 2 |                           |                                          |    |    |         |       |            | - 12,04                            |                            |        |        |        |        |
| +-1        | 14510                   | 八四頭旅宿理員<br>回應參行動於 1                     |                           |                                          |    |    |         |       |            | - 電話番号                             | 1                          | 终带電話番号 |        |        |        |
| <b>1</b> 3 | 14010                   | 0112 (01139) an 1                       |                           |                                          |    |    |         |       |            |                                    | The statement of the state | 20.00  | 1 A ME | 26-2et | 101.65 |
| 木3         | 14011                   | name of Tablin II                       |                           |                                          |    |    |         |       |            | - 料日の                              | 都分還將抗范                     | 必要     | Tint   | 修得     | ANCES  |
| *4         | 99586                   | <b>调智3・4</b>                            |                           |                                          |    |    |         |       |            | - #?#                              |                            |        | 120.0  | 72.0   | 48.0   |
|            |                         |                                         |                           |                                          |    |    |         |       |            | 卒業所要単位 合計                          |                            | 90.0   | 120.0  | 72.0   | 48.0   |
|            |                         |                                         |                           |                                          |    |    |         |       |            | <ul> <li>● 若礙枠目 (0~5郡)</li> </ul>  | 合計◆                        |        | 42.0   | 42, 0  | 0,0    |
| 金2         | P6221                   | スポーツ科学Ⅰ                                 |                           | 1                                        | _  |    |         |       |            | 【0群】計                              |                            |        | 4.0    | 4.0    | 0.0    |
| 金2         | P6222                   | スポーツ科学Ⅱ                                 |                           |                                          |    |    |         |       |            | ○1~3群 合計○                          |                            |        | 24.0   | 24.0   | 0, 0   |
| 金3         | A4406                   | 産業史1                                    |                           |                                          |    |    |         |       |            | 【1 祥】 計                            |                            |        | 12.0   | 12.0   | 0.0    |
| 金5         | A4407                   | 産業史Ⅱ                                    |                           |                                          |    |    |         |       |            | 【2群】計                              |                            |        | 8.0    | 8.0    | 0.0    |
| 金4         | P6657                   | 比較文化1                                   | 1                         |                                          |    |    | 1       |       |            | 【3群】計                              |                            |        | 4.0    | 4.0    | 0.0    |
| 金4         | P6658                   | 比較文化Ⅱ                                   | 6                         |                                          |    |    |         |       |            | 【4群(語学)】計                          |                            |        | 12.0   | 12, 0  | 0.0    |
|            |                         |                                         |                           |                                          | 1  |    |         |       |            | * 4群(語学) *                         |                            | 10.0   | 10.0   | 10.0   | 0.0    |
|            |                         |                                         |                           |                                          | -  |    |         |       |            | * 4 群 (話学) 選択等                     | 計 *                        |        | 2.0    | 2.0    | 0.0    |
|            |                         |                                         |                           |                                          |    |    |         |       |            | [5群(体費)]計                          |                            | 2.0    | 2.0    | 2.0    | 0,0    |
|            |                         |                                         |                           |                                          |    |    |         |       |            | ◆専門・連環科目 合:                        | ֥                          |        | 78.0   | 30,0   | 48.0   |
|            | ****                    |                                         |                           |                                          |    |    | ******  |       |            | ○返四數資料目 合計                         | 5                          |        | 58.0   | 22.0   | 36.0   |
|            |                         |                                         |                           |                                          |    |    |         |       |            | 【專門基礎科目A雜】:                        | +                          |        | 8.0    | 8.0    | 0.0    |
|            |                         |                                         |                           |                                          |    |    |         |       |            | [虎門苏遷科日日詳]                         |                            |        | 12.0   | 12.0   | 0.0    |
|            |                         |                                         |                           |                                          |    |    |         |       |            | 【38.带你就做问】研                        |                            |        | 16.0   | 0.0    | 16.0   |
|            |                         |                                         |                           |                                          |    |    |         |       |            | 132.带眼软带和软用 (3                     | ais) 1 84                  |        | 1 0    | 0.0    | 4.0    |
|            | ******                  |                                         |                           |                                          |    |    |         |       |            | 1 12 19 10 10 10 10 10 11 10 11 1  | 20 H2) 1 2L                |        | 8.0    | 0.0    | 8.0    |
|            | ******                  |                                         |                           |                                          |    |    |         |       |            | 10,000,00,00,00,00,00,00,00,00     | 3D) 1 84                   |        | 0.0    | 0.0    | 0.0    |
|            |                         |                                         |                           |                                          |    |    |         |       |            | 1.77116 million 201 - 7-57113 A.M. | 1 16                       |        | 0.0    | 0.0    | 0.0    |
|            |                         |                                         |                           |                                          |    |    |         |       |            | Tak an intraction of the second    | 1 41                       |        |        |        | 0.0    |
|            | ******                  |                                         |                           |                                          |    |    |         | ***** |            | 1. 清報関連件目(連代)                      | 1.0                        |        | 0.0    | 0.0    | 0.0    |
|            |                         |                                         |                           |                                          |    |    |         |       |            | 170%時期後(通代)11                      |                            |        | 2.0    |        | 2,0    |
|            |                         |                                         |                           |                                          |    |    |         |       |            | 1旗霄(應取)】計                          |                            |        | 6.0    | 0,0    | 0,0    |
|            |                         |                                         |                           |                                          |    |    |         |       |            | ○連粟科目 合計○                          |                            |        | 20.0   | 8.0    | 12.0   |
|            |                         |                                         |                           |                                          |    | -  |         |       |            | その他                                |                            |        | 0.0    | 0.0    | 0.0    |
|            |                         |                                         |                           |                                          |    |    |         |       |            | 卒業所要単位外 合計                         |                            |        | 0.0    | 0.0    | 0.0    |
|            |                         |                                         |                           |                                          |    |    |         |       |            | 【教職専門科目】計                          |                            |        | 0.0    | 0.0    | 0.0    |
|            |                         |                                         |                           |                                          |    |    |         |       |            | 【敬職教科專門科目】                         | ŀ                          |        | 0.0    | 0.0    | 0.0    |
|            | 1996.00                 |                                         | 1 200 200 200 200 200 200 | 12-12-22-22-22-22-22-22-22-22-22-22-22-2 |    |    |         |       |            | 【資格科目】計                            |                            |        | 0.0    | 0,0    | 0,0    |
|            |                         |                                         |                           |                                          |    |    |         |       |            |                                    |                            |        |        |        |        |
|            | - 非学問                   | <b>特科目</b> 秋学期科目                        | 年間合計                      |                                          |    |    | 相定结果=   | ラーメット | とージ内容      |                                    |                            |        |        |        |        |
|            | 服                       | 修履修                                     | 履修 修得履發                   |                                          |    |    |         |       |            |                                    |                            |        |        |        |        |
| 所要單位       | 1                       | 18.0 20.0                               | 48.0                      | 18. 0                                    |    |    |         |       |            |                                    |                            |        |        |        |        |
| 本欄には       | 、履修登録                   | した単位数を表示しています。                          | North States and          |                                          |    |    |         |       |            |                                    |                            |        |        |        |        |
| ただし.       | 進後・卒業                   | (要件外となる教職・資格科目等は)                       | 表示していません。                 |                                          |    |    |         |       |            |                                    |                            |        |        |        |        |
|            |                         |                                         |                           |                                          |    |    |         |       |            | -                                  |                            |        |        |        |        |
|            |                         |                                         |                           |                                          |    |    |         |       |            |                                    |                            |        |        |        |        |
|            |                         |                                         |                           |                                          |    |    |         |       |            |                                    |                            |        | -      |        |        |

※重要

確認をせずに、履修をする科目の登録が行われていなかった場合、

採点の対象にならず、単位の修得はできません。

必ずプリントアウトして確認し、大切に保管しましょう。

#### 【注意!!】

PDF ファイル(確認通知書)には個人情報が記載されています。PDFファイルを保存・印刷する場合は、 保存先・印刷先をよく確認し、情報が漏洩しないよう注意してください。 特に自分のパソコンではない場合は、保存したファイルがパソコン(ゴミ箱やフォルダなど)に残らないよう、十分に注意してください。 ◆申請を行った授業に誤りが無いか、以下のことを確認しましょう。

「授業コード」を基に、

①「曜日・時限」、「科目名」、「担当教員名」、「履修期」が正しいか。

2履修エラーメッセージがないか

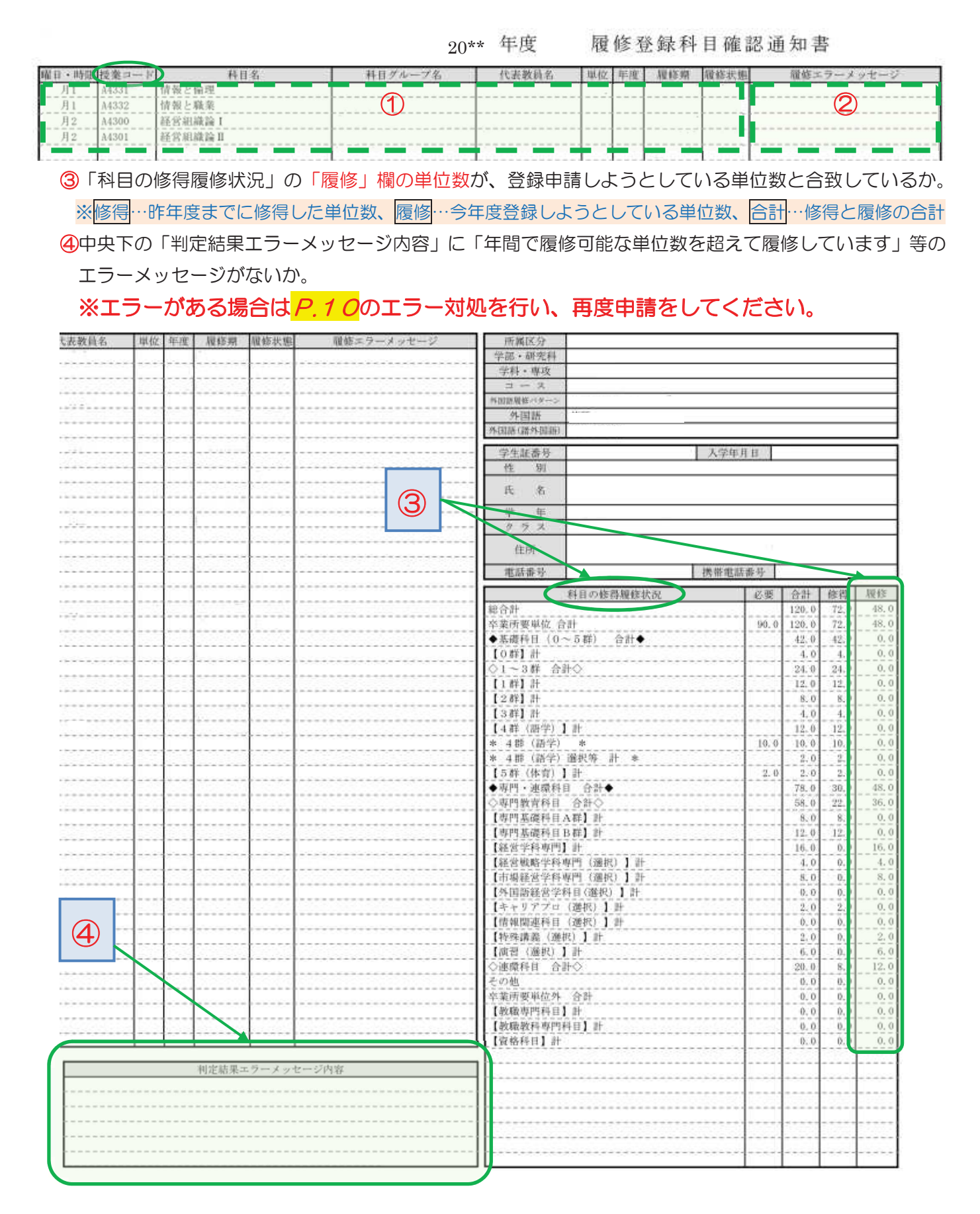

◆以上の確認を終え、正しいことが確認できたら、履修申請は終了です。

選択時には「履修状態」が「選択中」となっています。

学部の指定日(5/7)以降、同様に「履修登録科目確認通知書」を出力し、「履修状態」が 「空欄」となったことを確認しましょう。

20\*\* 年度

履修登録科目確認通知書

| 曜日・時限 | 授業コード | 释目名    | 科目グループ名                 | 代表教育名 | 単位 | 年度 | 履修绑         | 履修状態 | 履修エラーメッセージ |
|-------|-------|--------|-------------------------|-------|----|----|-------------|------|------------|
| 月1    | 44331 | 情報と倫理  | Contraction Contraction |       | 1  |    | - INANCOUR- | 選択中  |            |
| 月1    | A4332 | 情報と職業  |                         |       |    |    |             | 選択中  |            |
| 月2    | A4300 | 経営組織論1 |                         |       |    |    |             | 選択中  |            |
| 月2    | A4301 | 経営組織論1 |                         |       | 1  |    |             | 選択中  |            |
|       |       |        |                         |       |    |    |             |      |            |

#### 【注意!!】

PDF ファイル(確認通知書)には個人情報が記載されています。PDFファイルを保存・印刷する場合は、 保存先・印刷先をよく確認し、情報が漏洩しないよう注意してください。 特に自分のパソコンではない場合は、保存したファイルがパソコン(ゴミ箱やフォルダなど)に残らないよ

う、十分に注意してください。

#### パソコンのエラー関連

以下にシステムでよくある問合せの例を示します。

処理がうまくいかない場合に、当てはまる状況に対応した手順を実施してみてください。

### 現象① 画面が真っ白になる

操作中に、画面が真っ白になったり、戻るボタンだけが表示されたりする場合があります。このような現象が 発生した場合は、下記の対応を試してください。

Internet Explorer 11 の場合(Windows)

(1)[ツール]メニューから、[インターネットオプション]をクリックします。

(2)[全般] タブを選択します。

(3)閲覧の履歴欄の[削除]ボタンをクリックします。

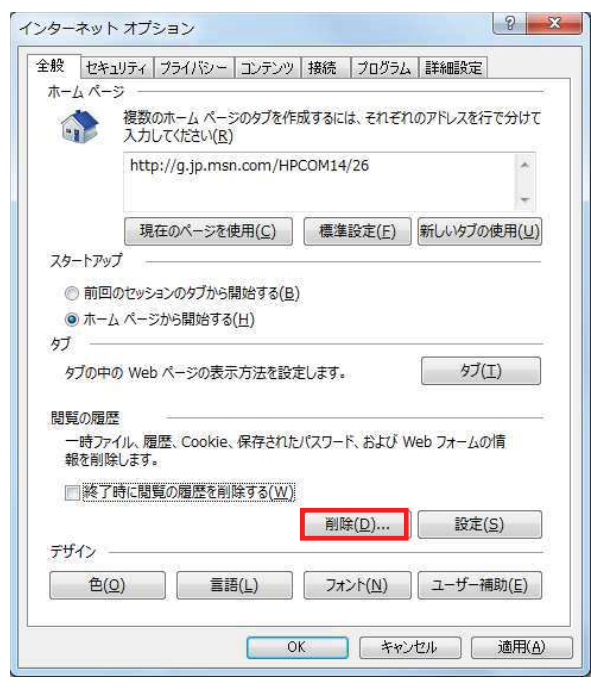

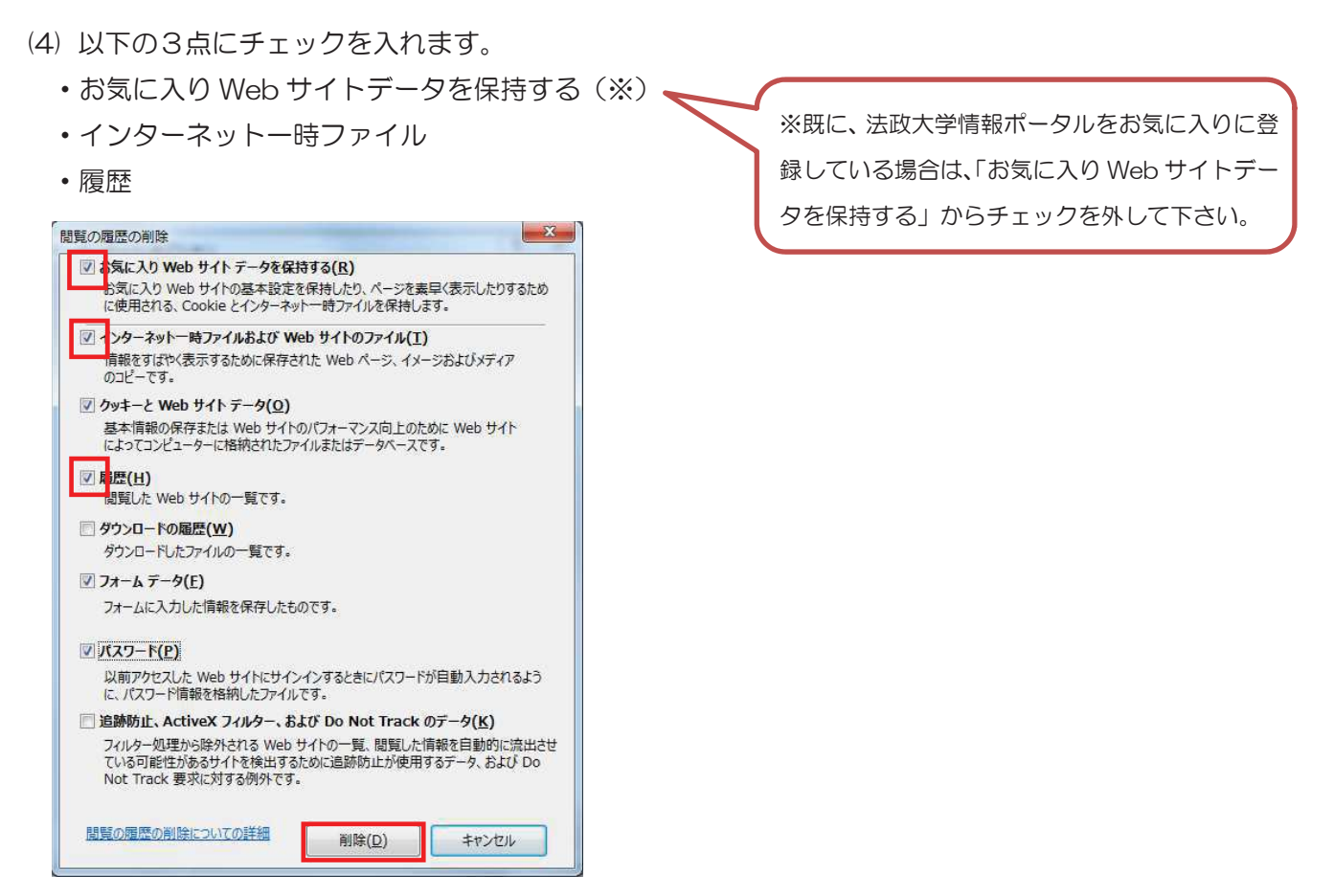

- (5) その他にチェックが入っていない事を確認し、[削除]ボタンをクリックします。
- (6) Internet Explorer を再起動してください。

#### Microsoft Edge の場合(Windows)

(1) ブラウザ右上の[…]アイコンを選択し、[設定]を選択します。

|                              | = ~ @                                                                                                    |  |  |  |  |  |  |  |
|------------------------------|----------------------------------------------------------------------------------------------------|--|--|--|--|--|--|--|
| トップ サイトを表示する   トップ サイトとマイ フィ | 新しいウインドウ<br>新しいウインドウ<br>拡大 一 100% 十<br>デバイスにメディアをキャスト<br>ページ内の検索<br>印刷<br>このページをスタートにビン留めする<br>F12 開発者ツール<br>Internet Explorer で問く<br>フィードバックの送信<br>拡張機能<br>新書情報とヒント<br>設定 |  |  |  |  |  |  |  |

(2) 設定のサイドバーを少し下にスクロールし、「閲覧データのクリア」下の[クリアするデータの選択]ボタン をクリックします。

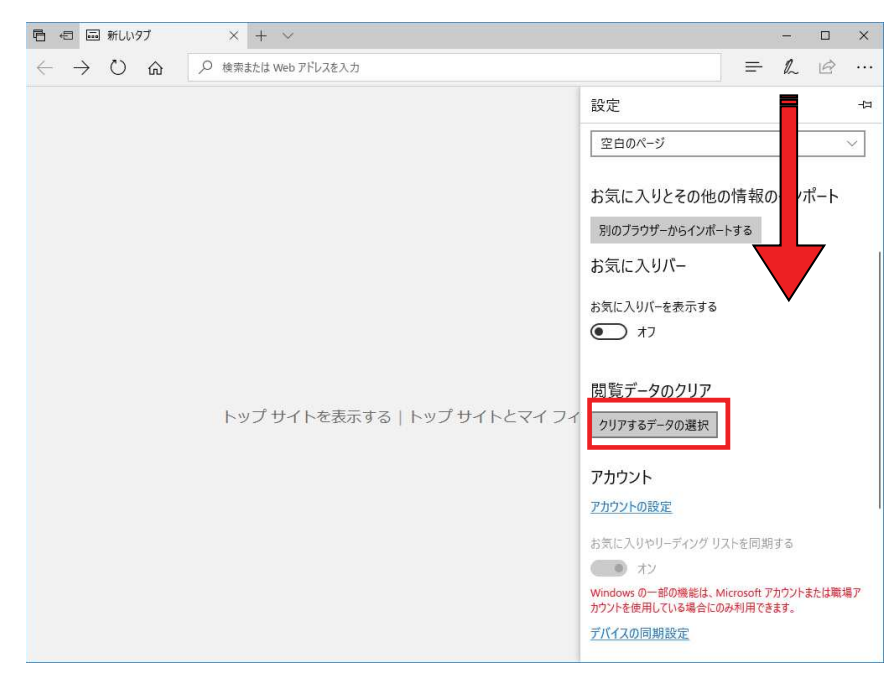

(3)以下3点にチェックを入れます。

- 閲覧の履歴
- ・クッキーと保存済みの Web サイトデータ
- キャッシュされたデータとファイル。

|                             |                                                |                                                                                          |                      | ×              |     |
|-----------------------------|------------------------------------------------|------------------------------------------------------------------------------------------|----------------------|----------------|-----|
| ← → ○ 命                     |                                                | =                                                                                        | h                    | B              |     |
|                             | 《 閲覧データのクリア                                    |                                                                                          |                      |                | -12 |
| トップ サイトを表示する   トップ サイトとマイ フ | ・         ************************************ | <ul> <li>) Web サ・</li> <li>:ファイル</li> <li>最近閉じけ</li> <li>(これを)</li> <li>(これを)</li> </ul> | イト デー<br>とタブ<br>肖去する | 9<br>5<br>5個人信 | 青報  |

(4)その他にチェックが入っていない事を確認し、[クリア]ボタンをクリックします。 (5)Microsoft Edge を再起動してください。

### 現象② 「Cookie は必ず使用可能にしてください」のメッセージが表示される

新情報システムでは、Cookie の有効を前提としている為、ブラウザの設定によっては「Cookie は必ず使用 可能にしてください」というメッセージが表示される場合があります。以下の作業手順に従い Cookie を有効に した後、再度情報ポータルサイトへアクセスしてください。

(メッセージが表示されているページ内のリンクからも手順を確認できます。)

#### Internet Explorer 11 の場合(Windows)

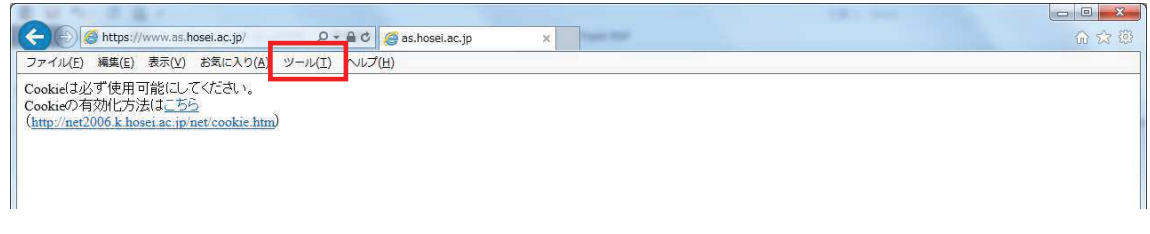

- (1)「ツール」メニューから「インターネット オプション」を選択します。
- (2)「プライバシー」タブを選択し、[設定]ボタンを選択します。

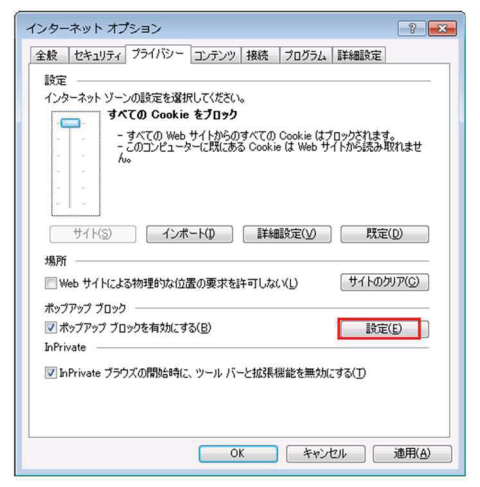

(3)「OK」ボタンを選択します。

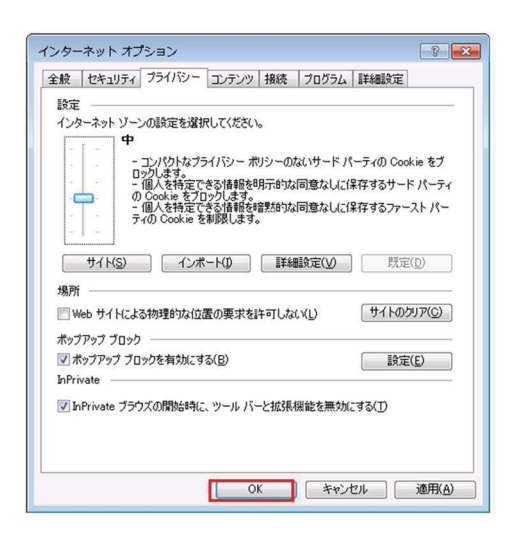

(4)Internet Explorer を再起動してください。

#### Microsoft Edge の場合(Windows)

(1) ブラウザ右上の[…]アイコンを選択し、[設定]を選択します。

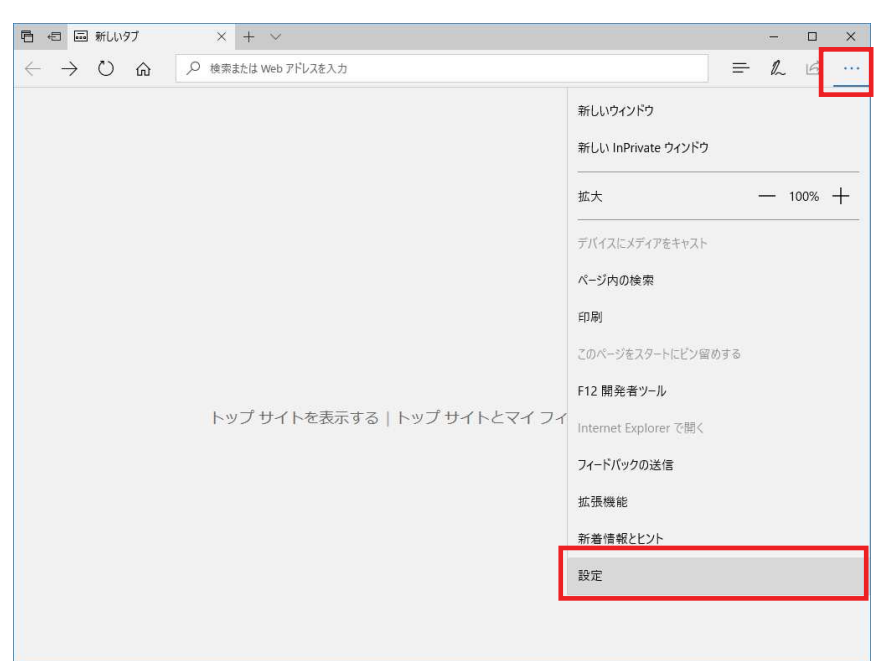

(2) 設定のサイドバーを下にスクロールし、[詳細設定を表示]ボタンをクリックします。

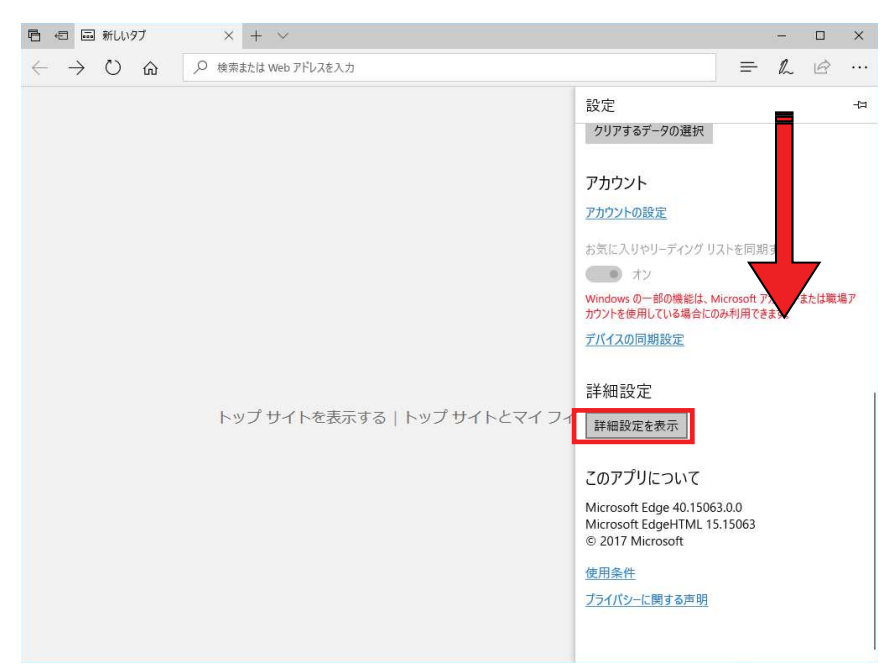

(3)詳細設定のサイドバーを下にスクロールし、Cookie の設定で「サードパーティの Cookie だけをブロック する」を選択する。

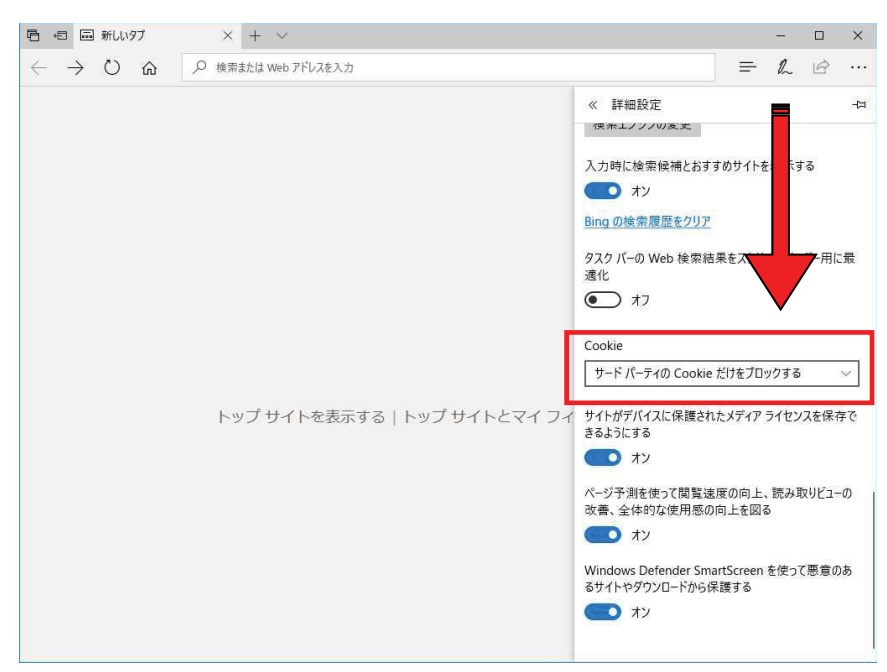

(4) Microsoft Edge を再起動してください。

### 現象③ 画面のタイムアウト

本システムでは、タイムアウト時間を30分としておりますので、画面操作を行わずに30分以上経過すると、 エラーとなります。この場合には、再度ログインを行ってください。

このとき、画面上で入力されていた文字・チェックなどの内容は消えてしまいますので ご注意ください。

## 現象④ サーバーにアクセスできない

アクセスの集中によるサーバー負荷のため、一時的につながりにくくなる場合があります。この場合は、つぎ のメッセージが表示されますので、少し時間をあけて再度アクセスしてください。

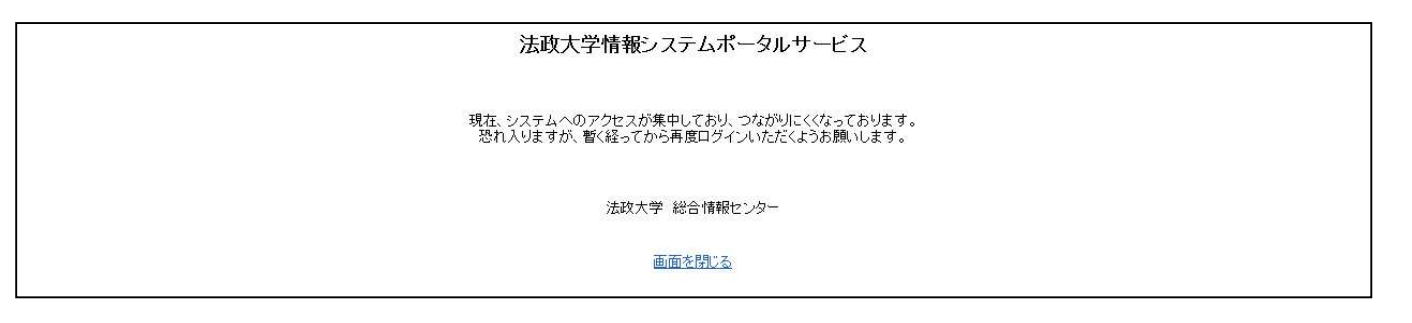

#### 使用PCについて

インターネット環境があればどこのPCからも申請できます。

→ **自宅**や大学等の PC を使用して申請できます。

※大学のPCは数に限りがあります。混雑時には自宅PCの利用にご協力ください。

※P. 4の【推奨環境】以外の環境では正しく動作しない場合があります。

PCのソフトウェアのバージョンなどを確認してください。

大学での利用環境: ① 情報カフェテリア(富士見坂校舎 2F)

② メディアラウンジ(外濠校舎 1F)

- ③ 情報センター貸出用(富士見坂校舎 2F 情報カフェテリア貸出を利用)
- ※ 上記①情報カフェテリア ③情報センター貸出用 の利用時間は Web ページで確認をしてく ださい。

\*市ヶ谷情報センターWebページ

http://hic.ws.hosei.ac.jp/

【注意!!】

PDF ファイル(確認通知書)には個人情報が記載されています。PDFファイルを保存・印刷する場合は、 保存先・印刷先をよく確認し、情報が漏洩しないよう注意してください。

特に自分のパソコンではない場合は、保存したファイルがパソコン(ゴミ箱やフォルダなど)に残らないよう、十分に注意してください。

各種問合せ先

O PC 操作・ネットワーク環境などについて

#### 法政大学 Web 履修コールセンター

- 電話番号: 03-5613-3608
- 開設期間: 2018年4月2日(月)~5月1日(火)
- 開設時間: 各日ともに、その日の 10:00~26:00

(ただし4月2日(月)は9:00~、5月1日(火)は~27:00) ※電話番号の掛け間違いのないように注意してください。

ログインID・パスワードに関すること

#### 市ヶ谷情報センター 情報カフェテリア(富士見坂校舎 2F)

\*市ヶ谷情報センターWebページ

http://hic.ws.hosei.ac.jp /

- 履修登録に関すること
  - 経営学部 窓口 (58年館 1F)
    - 月~金曜日 9:00~11:30、12:30~17:00
      - 土曜日 9:00~12:00

## 時間割表 (事前記入用)

登録する科目が決定したら、今年度1年間の時間割を記入し、Web履修時に参照しながら入力しましょう。 通年科目、曜日・時限指定のない「集中・その他」の授業も忘れずに記入しましょう。

|          |             |    | 月          |    |            | 木  |            | 金  |            | ±  |               |    |            |
|----------|-------------|----|------------|----|------------|----|------------|----|------------|----|---------------|----|------------|
|          | #           | 番号 | 科目名·教員名    | 番号 | 科目名·教員名    | 番号 | 科目名·教員名    | 番号 | 科目名 教員名    | 番号 | —<br>科目名·教員名  | 番号 | 科目名·教員名    |
| 1限       | 音学期・ 通      | щ  |            | щ  |            | Н  |            | I  |            | I  |               | I  |            |
|          | 年           |    | ( 単位)      |    | ( 単位)      |    | ( 単位)      |    | ( 単位)      |    | ( 単位)         |    | ( 単位)      |
|          | 秋学期         |    | ·          |    | · ·        |    | ·<br>( 単位) |    | ·<br>( 単位) |    | •             |    | ·          |
|          | 春           |    |            |    |            |    | ( 単12)     |    | ( 単位)      |    |               |    |            |
|          | 子期・通        |    |            |    |            |    |            |    |            |    |               |    |            |
| 2限       | 年           |    | ( 単位)      |    | ( 単位)      |    | ( 単位)      |    | ( 単位)      |    | ( 単位)         |    | ( 単位)      |
|          | 秋学期         |    |            |    |            |    |            |    |            |    |               |    |            |
|          | 春           |    | ( 単位)      |    | ( 単位)      |    | ( 単位)      |    | ( 単位)      |    | ( 単位)         |    | ( 単位)      |
|          | 学期・诵        |    |            |    |            |    |            |    |            |    |               |    |            |
| 3限       | 年           |    | ( 単位)      |    | ( 単位)      |    | ( 単位)      |    | ( 単位)      |    | ( 単位)         |    | ( 単位)      |
|          | 秋学期         |    | ·<br>( 単位) |    | ·          |    | ·<br>( 単位) |    | ·          |    | ·<br>( 単位)    |    | ·<br>( 単位) |
|          | 春           |    |            |    | ( 单位)      |    | ( 单位/      |    | ( 半位/      |    | ( 单位/         |    | ( 单位/      |
|          | 子期・通年       |    | ·          |    | ·          |    | ·          |    | ·          |    | ·             |    | ·          |
| 4限       | <b>平</b>    |    |            |    |            |    |            |    |            |    |               |    |            |
|          | 秋学期         |    | ·<br>( 単位) |    | ·<br>( 単位) |    | ·<br>( 単位) |    | ·<br>( 単位) |    | ·<br>( 単位)    |    | ·<br>( 単位) |
|          | 春           |    | ( 半位/      |    | ( 半位)      |    | ( 单位/      |    | ( 半位)      |    | ( 半位/         |    | ( 半位/      |
| 5限       | 于期・通年       |    | ·          |    | ·          |    | •<br>( 単位) |    | ·          |    | ·             |    | ·          |
|          | -+-         |    | (          |    | ( 单位/      |    | ( 单位/      |    | ( 半位)      |    | ( 半位/         |    | (          |
|          | 秋<br>学<br>期 |    | ·<br>( 単位) |    | ·<br>( 単位) |    | ·<br>( 単位) |    | ·<br>( 単位) |    | ·<br>( 単位)    |    | ·<br>( 単位) |
| 6限       | 春学          |    |            |    |            |    |            |    |            |    |               |    |            |
|          | 期・通年        |    | ·<br>( 単位) |    | ·<br>( 単位) |    | •<br>( 単位) |    | ·<br>( 単位) |    | ·<br>( 単位)    |    | ·<br>( 単位) |
|          | +           |    | (          |    | ( 平位)      |    | 、 <u> </u> |    | ( 平区)      |    | ( <u>+</u> u/ |    | (          |
|          | 秋学期         |    | •<br>( 単伝) |    | •<br>( 単在) |    | •<br>( 畄供) |    | ·          |    | •<br>( 畄供)    |    | •<br>( 畄供) |
|          |             |    | 、 甲亚)      |    | 、 甲112)    |    | 、 早111)    |    | 、 甲亚)      |    | 、             |    | 、 甲111)    |
| 集中<br>その | p.<br>他     | 番号 | 科目·教員名     | 番号 | 科目·教員名     | 番号 | 科目·教員名     | 番号 | 科目·教員名     | 番号 | 科目·教員名        | 番号 | 科目·教員名     |
|          |             |    | ( 単位)      |    | ( 単位)      |    | ( 単位)      |    | ( 単位)      |    | ( 単位)         |    | ( 単位)      |